# TrustSec 기반 정책을 위해 여러 ISE 클러스터를 Secure Web Appliance와 통합

## 목차

소개 사전 요구 사항 요구 사항 사용되는 구성 요소 제한 사항 네트워크 다이어그램 구성 ISE 구성 SXP 활성화 클러스터 노드에서 SXP 구성 어그리게이션 노드에서 SXP 구성 집계 노드에서 pxGrid를 활성화합니다. pxGrid 자동 승인 네트워크 디바이스 TrustSec 설정 네트워크 디바이스 권한 부여 SGT 권한 부여 정책 ISE 어그리게이션 노드에서 ERS 활성화(선택 사항) ESR 관리 그룹에 사용자 추가(선택 사항) 보안 웹 어플라이언스 컨피그레이션 pxGrid 인증서 Secure Web Appliance에서 SXP 및 ERS 활성화 식별 프로필 SGT 기반 암호 해독 정책 스위치 구성 AAA 트러스트섹(TrustSec) 다음을 확인합니다. 관련 정보

## 소개

이 문서에서는 TrustSec 구축에서 SGT 기반 웹 액세스 정책을 활용하기 위해 여러 ISE 구축의 SGT(Security Group Tag) 정보를 pxGrid를 통해 단일 Cisco Secure Web Appliance(기존의 WSA)로 전송하는 절차에 대해 설명합니다.

14.5 이전 버전에서는 Secure Web Appliance가 SGT 기반의 ID 정책을 위해 단일 ISE 클러스터와 만 통합할 수 있습니다. 이 새로운 버전이 출시됨에 따라 Secure Web Appliance는 이제 여러 ISE 클러스터의 정보와 상호 운용될 수 있으며, 이 정보를 집계하는 별도의 ISE 노드가 있습니다. 이를 통해 다양한 ISE 클러스터에서 사용자 데이터를 내보낼 수 있으며 1:1 통합 없이 사용자가 사용할 수 있는 종료 지점을 자유롭게 제어할 수 있습니다.

## 사전 요구 사항

### 요구 사항

다음 주제에 대한 지식을 보유하고 있으면 유용합니다.

- Identity Services Engine(ISE)
- 보안 웹 어플라이언스
- RADIUS 프로토콜
- 트러스트섹(TrustSec)
- pxGrid

### 사용되는 구성 요소

이 문서의 정보는 다음 소프트웨어 및 하드웨어 버전을 기반으로 합니다.

- Secure Web Appliance 14.5
- ISE 버전 3.1 P3

이 문서의 정보는 특정 랩 환경의 디바이스를 토대로 작성되었습니다. 이 문서에 사용된 모든 디바 이스는 초기화된(기본) 컨피그레이션으로 시작되었습니다. 현재 네트워크가 작동 중인 경우 모든 명령의 잠재적인 영향을 미리 숙지하시기 바랍니다.

### 제한 사항

- 1. 모든 ISE 클러스터는 SGT에 대해 균일한 매핑을 유지 관리해야 합니다.
- 2. ISE 어그리게이션 노드에는 나머지 ISE 클러스터의 SGT 이름/번호가 있어야 합니다.
- 3. Secure Web Appliance는 SGT 태그를 기반으로 정책(액세스/암호 해독/라우팅)만 식별할 수 있으며 그룹이나 사용자 이름은 식별할 수 없습니다.
- 4. 보고 및 추적은 SGT 기반입니다.
- 5. 기존 ISE/Secure Web Appliance 크기 조정 매개변수는 이 기능에 계속 적용됩니다.

## 네트워크 다이어그램

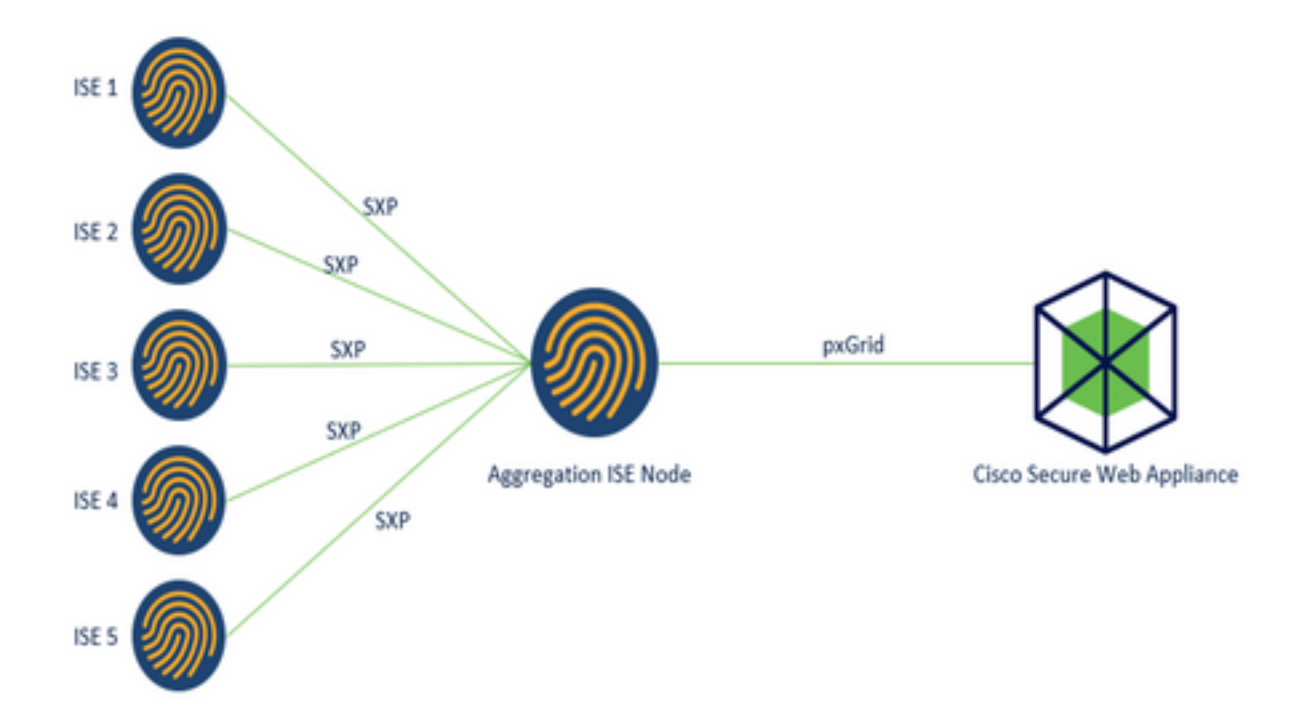

프로세스:

1. 최종 사용자가 네트워크에 연결하면 ISE의 권한 부여 정책에 따라 SGT를 수신합니다.

2. 다른 ISE 클러스터는 SXP를 통해 ISE 어그리게이션 노드로 SGT-IP 매핑 형식으로 이 SGT 정보 를 전송합니다.

3. ISE Aggregation Node가 이 정보를 수신하여 pxGrid를 통해 단일 Secure Web Appliance와 공유 합니다.

4. Secure Web Appliance는 웹 액세스 정책을 기반으로 사용자에게 액세스를 제공하기 위해 학습 한 SGT 정보를 사용합니다.

### 구성

### ISE 구성

#### SXP 활성화

**1단계.** 세 개의 라인 아이콘을 선택합니다 > System(**시스템) > Deployment(구축)를** 선택합니다.

2단계. 구성할 노드를 선택하고 Edit(편집)를 클릭합니다.

| E Cisco ISE                           |              |          | Administration -        | System                  |               |                  | Q                | ٢       | 52    | 0 |
|---------------------------------------|--------------|----------|-------------------------|-------------------------|---------------|------------------|------------------|---------|-------|---|
| Deployment Licensing                  | Certificates | Logging  | Maintenance             | Upgrade                 | Health Checks | Backup & Restore | Admin Access     | Set     | tings |   |
| Deployment<br>< 10<br>→ 24 Deployment | • De         | ploymer  | nt Nodes                |                         |               |                  | Selected 1 Total | 10      | 0     |   |
| 35- PAN Failover                      |              | Hostname | Personas     Administra | ton, Monitoring, Policy | Role(s)       | Services         | R                | lode St | atus  |   |

#### 3단계. SXP를 활성화하려면 Enable SXP Service(SXP 서비스 활성화) 상자를 선택합니다

| Cisco ISE  |           | A            | dministration • S | ystem                   |                 |               | Q.               | 0500         |          |
|------------|-----------|--------------|-------------------|-------------------------|-----------------|---------------|------------------|--------------|----------|
| Deployment | Licensing | Certificates | Logging           | Maintenance             | Upgrade         | Health Checks | Backup & Restore | Admin Access | Settings |
|            |           |              | <b>2</b> ~        | Enable Session          | Services 🧿      |               |                  |              |          |
|            |           |              |                   | Include Node in Nod     | le Group None   |               | ~ 0              |              |          |
|            |           |              | 🛃 Enab            | ie Profiling Service 🕣  |                 |               |                  |              |          |
|            |           |              | Cneb              | ie Threat Centric NAC S | iervice 🕞       |               |                  |              |          |
|            |           |              | <b>-</b>          | Enable SXP Se           | rvice 🕢         |               |                  |              |          |
|            |           |              |                   | Use Interface           | GigabitEthernet | 0             | ~                |              |          |

4단계. 아래로 스크롤하여 Save(저장)를 클릭합니다.

**참고:** 각 클러스터의 나머지 ISE 노드에 대해 모든 단계를 반복하며, 어그리게이션 노드가 포 함됩니다.

### 클러스터 노드에서 SXP 구성

1단계. 세 개의 라인 아이콘을 선택합니다 = 왼쪽 위 모서리에 위치한 다음 Work Center(작업 센 터) > TrustSec > SXP를 선택합니다.

2단계. +Add를 클릭하여 ISE 어그리게이션 노드를 SXP 피어로 구성합니다.

| ≡ Cisco                         | ISE        | W               | ork Centers • T | rustSec |             |              |         |          | Q  | 0       | 58      | 0   |
|---------------------------------|------------|-----------------|-----------------|---------|-------------|--------------|---------|----------|----|---------|---------|-----|
| Overview                        | Components | TrustSec Policy | Policy Sets     | SXP     | ACI         | Troubleshoot | Reports | Settings |    |         |         |     |
| SXP Devices<br>All SXP Mappings |            | SXP Devi        | ces 💿           |         |             |              |         |          |    |         |         |     |
|                                 |            |                 | _               |         |             | Rows/Page 2  | ~ K K   | 11       | 60 | 2       | Total R | bws |
|                                 |            | C Refresh + Ad  | d 🗍 Trash 🗸 🖉   | Edit A  | ssign SXP ( | Domain       |         |          |    | Υ Filte | ~       | 0   |

3단계. ISE 어그리게이션 노드의 Name 및 IP 주소를 정의하고 LISTENER로 피어 역할을 선택합니

다. Connected PSNs(연결된 PSN)에서 required PSNs(필수 PSN), required SXP Domains(필수 SXP 도메인), status(상태)에서 Enabled(활성화됨)를 선택한 다음 Password Type(비밀번호 유형) 및 required(필수) PSNversion(버전)을 선택합니다.

| Overview        | Components | TrustSec Policy                                  | Policy Sets          | SXP          | AC |
|-----------------|------------|--------------------------------------------------|----------------------|--------------|----|
| SXP Devices     |            | SXP Devices > SXP C                              | onnection            |              |    |
| II SXP Mappings |            | <ul> <li>Upload from a CS<sup>1</sup></li> </ul> | V file               |              |    |
|                 |            | - Add Single Device                              |                      |              |    |
|                 |            | Input fields marked v                            | with an asterisk (*) | are required | i. |
|                 |            | Name<br>ISE Aggregation n                        | ode                  |              |    |
|                 |            | IP Address *<br>10.50.50.125                     |                      |              |    |
|                 |            | Peer Role *                                      |                      | ~            |    |
|                 |            |                                                  |                      | -            |    |
|                 |            | Connected PSNs *                                 |                      |              |    |
|                 |            | ise01-CL1 ×                                      |                      | ~            |    |

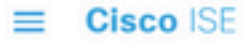

| Overview         | Components | TrustSec Policy           | Policy Sets | SXP  | ACI |
|------------------|------------|---------------------------|-------------|------|-----|
| SXP Devices      |            | 010 0                     |             |      |     |
| All SXP Mappings |            | default ×                 |             | ~    |     |
|                  |            | Status *                  |             |      |     |
|                  |            |                           |             |      |     |
|                  |            | Password Type *<br>CUSTOM |             | ~    |     |
|                  |            | Password                  |             |      |     |
|                  |            | Version *                 |             | ~    |     |
|                  |            | Advanced Settings         | 1           |      |     |
|                  |            |                           | Cancel      | Save |     |

4단계. Save를 클릭합니다.

**참고:** 각 클러스터의 나머지 ISE 노드에 대해 모든 단계를 반복하여 어그리게이션 노드에 대 한 SXP 연결을 구축합니다. **어그리게이션 노드에서 동일한 프로세스를 반복하고 피어 역할로** SPEAKER를 선택합니다.

### 어그리게이션 노드에서 SXP 구성

**1단계.** 왼쪽 상단에 있는 세 개의 회선 아이콘을 선택하고 Work Center(작업 센터) > TrustSec > Settings(설정)에서 **선택합니다** 

2단계. SXP Settings(SXP 설정) 탭을 클릭합니다

**3단계.** IP-SGT 매핑을 전파하려면 Publish SXP bindings on pxGrid(pxGrid에 **SXP 바인딩 게시) 확 인란**을 선택합니다.

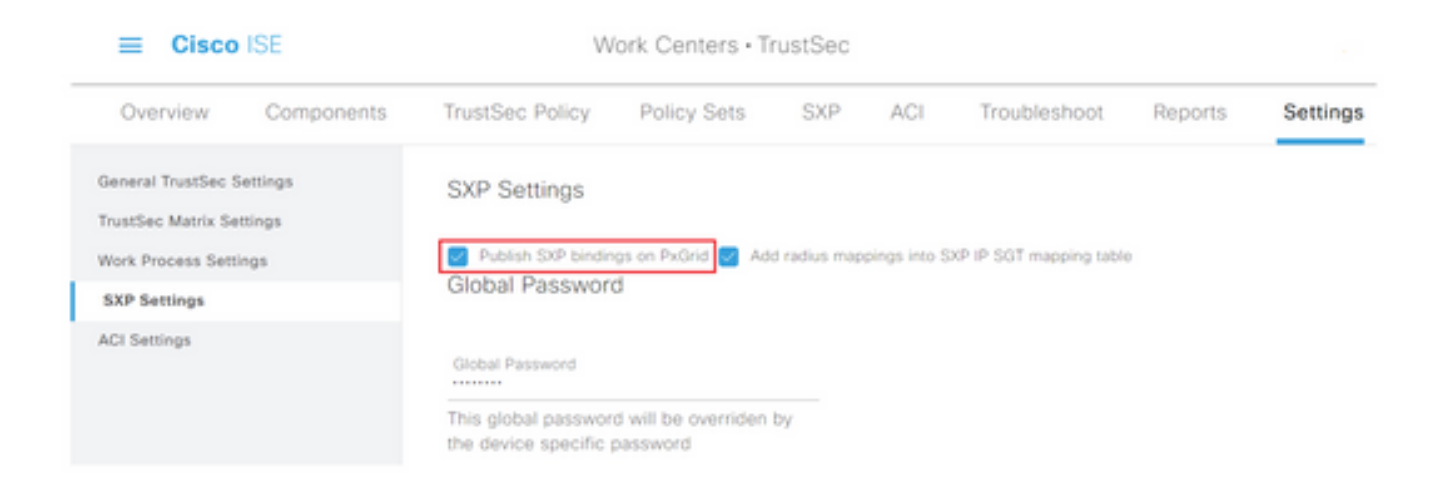

**4단계(선택 사항)** Global Password(전역 비밀번호) 아래에서 SXP 설정의 기본 **비밀번호를 정의합** 니다.

| ≡ Cisco                                               | ISE        | W                                                                                | /ork Centers • T                |     |     |              |         |          |  |
|-------------------------------------------------------|------------|----------------------------------------------------------------------------------|---------------------------------|-----|-----|--------------|---------|----------|--|
| Overview                                              | Components | TrustSec Policy                                                                  | Policy Sets                     | SXP | ACI | Troubleshoot | Reports | Settings |  |
| General TrustSec Settings<br>TrustSec Matrix Settings |            | SXP Settings                                                                     |                                 |     |     |              |         |          |  |
| Work Process Set                                      | lings      | Publish SXP bindings on PxGrid Add radius mappings into SXP IP SGT mapping table |                                 |     |     |              |         |          |  |
| SXP Settings                                          |            | Global Passwor                                                                   | d                               |     |     |              |         |          |  |
| ACI Settings                                          |            | Global Password<br>This global passwor<br>the device specific                    | d will be overriden<br>password | by  |     |              |         |          |  |

5단계. 아래로 스크롤하고 저장을 클릭합니다.

### 집계 노드에서 pxGrid를 활성화합니다.

1단계. 왼쪽 상단에 있는 세 개의 라인 아이콘을 선택하고 Administration(관리) > System(시스템) > Deployment(구축)를 선택합니다.

2단계. 구성할 노드를 선택하고 Edit(편집)를 클릭합니다.

| E Cisco ISE                                      |              | Administration • System |                            |                |            | Q @ Ø @      |              |                           |  |  |
|--------------------------------------------------|--------------|-------------------------|----------------------------|----------------|------------|--------------|--------------|---------------------------|--|--|
| Deployment Licensing Certificates                | Logging      | Maintenance             | Upgrade H                  | ealth Checks   | Backup &   | Restore      | Admin Access | Settings                  |  |  |
| Deployment C C C C C C C C C C C C C C C C C C C | Deployr      | ment Node               | S S Deregister             |                |            |              | Selected 1   | 1 Totel 1 23 🚭<br>All ∨ 🖓 |  |  |
| Ab Land Landada                                  | - Host       | name 🗠 Pers             | ionas                      |                | Role(s)    | Services     |              | Node Status               |  |  |
|                                                  | <b>B</b> 600 | 99 Adm                  | inistration, Monitoring, I | Policy Service | STANDALONE | SESSION, PRO | FLER         |                           |  |  |

3단계. pxGrid를 활성화하려면 pxGrid 옆의 버튼을 클릭합니다.

| Cisco ISE           | Administration - System                                                                                                    | 0.0500                |
|---------------------|----------------------------------------------------------------------------------------------------|-----------------------|
| Deployment Uconsing | Certificates Logging Maintenance Upgrade Health Checks Backup & Restore                                                                                                    | Admin Access Settings |
|                     | Enable Session Services ()                                                                                                    |                       |
|                     | include ficade in finite Group Name 🗸 📀                                                                                                    |                       |
|                     | Evalue Probleg Service 🕥                                                                                                    |                       |
|                     | 🗌 Enable Thread Canter, NHC Service 💿                                                                                                    |                       |
|                     | Enable SXP Service O                                                                                                    |                       |
|                     | Lite Interface digabilithement 0 V                                                                                                    |                       |
|                     | Chatha Gauca Admin Sanuta 💿                                                                                                    |                       |
|                     | Costine Person constity Service 💿                                                                                                    |                       |
|                     |                                                                                                    |                       |
|                     | and the second second s |                       |

**4단계**. 아래로 스크롤하여 저장을 **클릭합니다**.

### pxGrid 자동 승인

1단계. 왼쪽 상단 모서리에 있는 세 개의 회선 아이콘으로 이동하여 Administration(관리) > pxGrid Services(pxGrid 서비스) > Settings(설정)를 선택합니다.

**2단계.** 기본적으로 ISE는 새 pxGrid 클라이언트의 연결 요청을 자동으로 pxGrid에 승인하지 않으므 로 새 **인증서 기반 어카운트 자동 승인 확인란을** 선택하여 해당 설정**을 활성화해야 합니다.** 

| E Cisco ISE |                                                                                                    |                      | Administration - pxGrid Services |  |  |
|-------------|----------------------------------------------------------------------------------------------------|----------------------|----------------------------------|--|--|
| Summary     | Client Management                                                                                                    | Diagnostics          | Settings                         |  |  |
| Sett        | tings                                                                                                    |                      |                                  |  |  |
|             | utomatically approve new certification in the second second creation of the second second creation of the second second s | ate-based accounts ( |                                  |  |  |
|             | Use D                                                                                                    | Default Sa           | ve                               |  |  |

3단계. Save를 클릭합니다.

### 네트워크 디바이스 TrustSec 설정

Cisco ISE가 TrustSec 지원 디바이스의 요청을 처리하려면 Cisco ISE에서 이러한 TrustSec 지원 디바이스를 정의해야 합니다.

**1단계.** 왼쪽 상단에 있는 3개의 회선 아이콘으로 이동하여 Administration(관리) > Network Resources(네트워크 리소스) > Network Devices(네트워크 디바이스)를 선택합니다.

2단계. +추가를 클릭합니다.

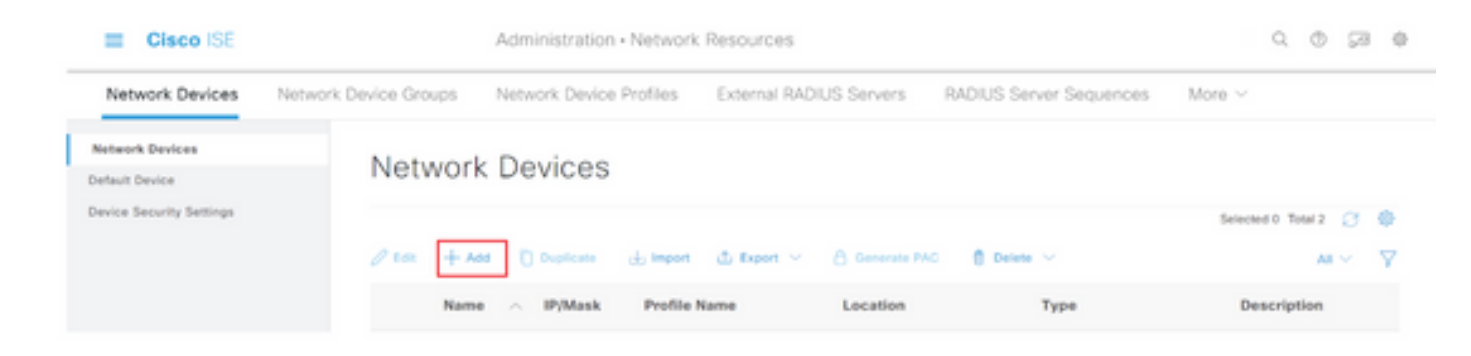

**3단계. Network** Devices(네트워크 디바이스) 섹션과 RADIUS Authentication Settings(RADIUS 인 중 설정)에서 필요한 **정보를 입력합니다.** 

4단계. TrustSec 지원 디바이스를 구성하려면 Advanced TrustSec Settings 확인란을 선택합니다.

| Cisco ISE                | Administration - Network Resources                                    |  |
|--------------------------|-----------------------------------------------------------------------|--|
| Network Devices          | Network Device Groups Network Device Profiles External RADIUS Servers |  |
| Network Devices          | TACACS Authentication Settings                                        |  |
| Default Device           | SNMP Settings                                                         |  |
| Device Security Settings | 🔄 🖂 Advanced TrustSec Settings                                        |  |

5단계. Use Device ID for TrustSec Identification(TrustSec 식별에 디바이스 ID 사용) 확인란을 클릭 하여 Network Devices(네트워크 디바이스) 섹션에 나열된 디바이스 이름을 자동으로 채웁니다. Password(비밀번호) 필드에 비밀번호를 입력합니다.

| Cisco ISE                                  | Administration   • Network Resources                                             |  |
|--------------------------------------------|----------------------------------------------------------------------------------|--|
| Network Devices                            | Network Device Groups Network Device Profiles External RADIUS Servers            |  |
| Network Devices                            | Advanced TrustSec Settings                                                       |  |
| Default Device<br>Device Security Settings | ✓ Device Authentication Settings<br>Use Device ID for TrustSec<br>Identification |  |
|                                            | Device Id SW1                                                                    |  |
|                                            | * Password Show                                                                  |  |
|                                            |                                                                                  |  |

**참고:** ID 및 비밀번호는 스위치에 나중에 구성되는 "cts credentials id <ID> password <PW>" 명령과 일치해야 합니다.

6단계. Send configuration changes to device(디바이스에 컨피그레이션 변경 사항 보내기) 확인란

을 선택하여 ISE가 디바이스에 TrustSec CoA 알림을 보낼 수 있도록 합니다.

| Cisco ISE                |                       | Administration - Network Resources     |                         |                         |        |  |  |  |
|--------------------------|-----------------------|----------------------------------------|-------------------------|-------------------------|--------|--|--|--|
| Network Devices          | Network Device Groups | Network Device Profiles                | External RADIUS Servers | RADIUS Server Sequences | More ~ |  |  |  |
| Network Devices          |                       |                                        |                         |                         |        |  |  |  |
| Default Device           | ✓ Tru                 | stSec Notifications and U              | pdates                  |                         |        |  |  |  |
| Device Security Settings | 1.000                 | along an improvement data as any       | 1                       |                         |        |  |  |  |
|                          |                       |                                        | Days V                  |                         |        |  |  |  |
|                          |                       |                                        | ,                       |                         |        |  |  |  |
|                          | * Dow                 | rioad peer authorization policy every  | Days 🗸                  |                         |        |  |  |  |
|                          |                       |                                        | ,                       |                         |        |  |  |  |
|                          | * Pers                | thertication every                     | Days 👻 🕢                |                         |        |  |  |  |
|                          |                       |                                        | 1                       |                         |        |  |  |  |
|                          | * Dow                 | rioad SGACL lists every                | Days ¥                  |                         |        |  |  |  |
|                          | Oner 1                | frustflec devices to trust this device |                         |                         |        |  |  |  |
|                          | Send c                | onfiguration changes to device         | Using O CoA (           | 0 ~                     |        |  |  |  |

7단계. Include this device when deploying Security Group Tag Mapping Updates(보안 그룹 태그 매핑 업데이트 구축 시 이 디바이스 포함) 확인란을 선택합니다.

8단계. ISE가 네트워크 디바이스의 컨피그레이션을 수정하도록 하려면 EXEC Mode Username(EXEC **모드 사용자 이름)** 및 EXEC Mode Password(EXEC **모드 비밀번호) 필드에** 사용 자 자격 **증명을** 입력합니다. 선택적으로, Enable **Mode** Password 필드에 enable **비밀번호를** 입력 합니다.

참고: TrustSec 도메인의 일부로 간주되는 다른 모든 NAD에 대해 이 단계를 반복합니다.

#### 네트워크 디바이스 권한 부여

**1단계.** 왼쪽 상단 모서리에 있는 세 개의 라인 아이콘을 선택하고 Work Centers(작업 센터) > TrustSec > TrustSec Policy(TrustSec 정책)를 선택합니다.

2단계. 왼쪽 창에서 Network Device Authorization(네트워크 디바이스 권한 부여)을 클릭합니다.

| Overview Compo                | nerts Tryst | Sec Policy    | Policy Sets        | SIP           | ACI Troubleshoot            | Reports          | Settings                 |        |  |
|-------------------------------|-------------|---------------|--------------------|---------------|-----------------------------|------------------|--------------------------|--------|--|
| press Pullcy<br>Matrices List | ~ Ne        | twork D       | evice Au           | uthoriz       | ation                       |                  |                          |        |  |
| Matrix                        | Defin       | the Network D | evice Authorizatio | e Policy by a | ssigning SGTs to network of | evices. Drag and | drop rules to change the | order. |  |

**3단계.** 오른쪽의 Edit and Insert new row above(**편집** 및 **새 행 삽입) 옆에 있는 드롭다운을** 사용하 여 새 NDA 규칙을 만듭니다.

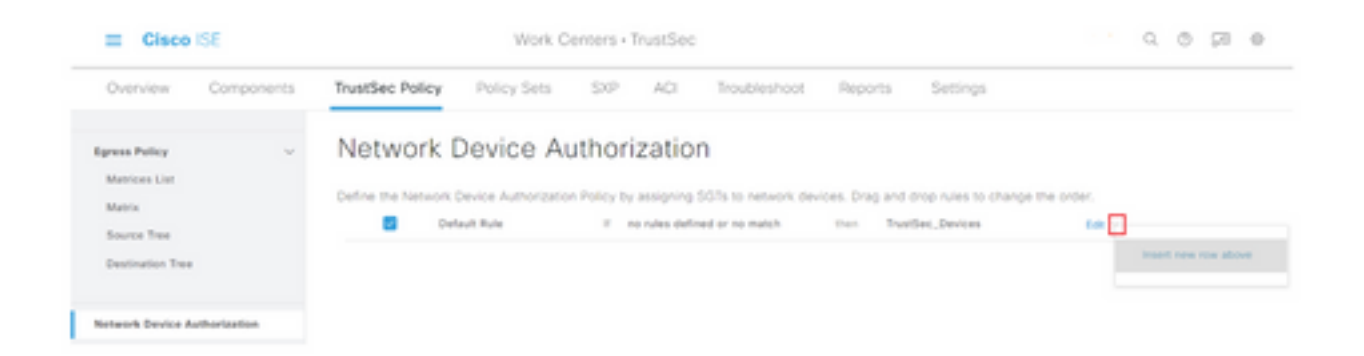

**4단계. Rule Name(규칙 이름), Conditions(조건**)를 정의하고 Security Groups(보안 그룹) 드롭다운 목록에서 적절한 SGT를 선택합니다.

#### 5단계. 맨 오른쪽에서 Done(완료)을 클릭합니다.

| E Cisco ISE                               | World                      | Centers - TrustSec               |                                                   | 0.00 |
|-------------------------------------------|----------------------------|----------------------------------|---------------------------------------------------|------|
| Overview Components                       | TrustSec Policy Policy Set | SXP ACI Troubleshoo              | x Reports Settings                                |      |
| Egreen Policy ~<br>Matrices Dat<br>Matrix | Network Device             | Authorization                    | devices. Drag and drop rules to change the order. |      |
| Source Tree<br>Destination Tree           | E 🖬 🗠 NDAD                 | EDEVICE Device Type repairs to . | v ter Turder,Deiter v Dore                        |      |
|                                           | Default Rule               | If no rules defined or no match  | then TrustSet_Devices Edit ~                      |      |

6단계. 아래로 스크롤하고 저장을 **클릭합니다**.

#### SGT

1단계. 왼쪽 상단에 있는 세 개의 라인 아이콘을 선택하고 Work Centers(작업 센터) > TrustSec > Components(구성 요소)를 선택합니다.

2단계. 왼쪽 창에서 Security Groups(보안 그룹)를 확장합니다.

3단계. 새 SGT를 생성하려면 +Add를 클릭합니다.

| I Cisco            | ISE        |                         | Work Cer               | ters - Tru   | rstSec        |                |                 |          | 0.         | 0       | ça   | 0 |
|--------------------|------------|-------------------------|------------------------|--------------|---------------|----------------|-----------------|----------|------------|---------|------|---|
| Overview           | Components | TrustSec Policy         | Policy Sets            | SIP          | ACI           | Troubleshoot   | Reports         | Settings |            |         |      |   |
| Security Groups    | _          | ÷                       | -                      |              |               |                |                 |          |            |         |      |   |
| IP 967 Static Maps | ang .      | Security                | Groups                 |              |               |                |                 |          |            |         |      |   |
| Security Droup AD  | 1.0        | For Policy Departure to | Adventitution - Sprite | n - Dathap K | Realizes - Pa | ka Expert Page |                 |          |            |         |      |   |
| Nation's Devices   |            | _                       |                        |              |               |                |                 |          | Satiscient | in Test | 18 C |   |
| Instant Servers    | >          | 1 400 + 400             | de Inquit - d          | 5 Report 1   | 0.14          | a V (Qina      | C Yestin Despis |          |            | A8.1    | 1    |   |

4단계. 이름을 입력하고 해당 필드에서 아이콘을 선택합니다.

| Cisco ISE            | Work Centers · TrustSec                         |
|----------------------|-------------------------------------------------|
| Overview Components  | TrustSec Policy Policy Sets SXP ACI Troubleshoo |
| Security Groups      | Security Groups List > New Security Group       |
| P SGT Static Mapping | Security Groups                                 |
| Security Group ACLs  |                                                 |
| Network Devices      | * Name                                          |
| Trustsec Servers >   | Cluster1_Endpoints                              |
|                      | * leon                                          |
|                      |                                                 |
|                      |                                                 |
|                      |                                                 |

**단계 5.** 필요에 따라 설명을 입력하고 **태그** 값을 입력합니다.

**참고:** 태그 값을 수동으로 입력할 수 있게 하려면 Work Centers(작업 센터) > TrustSec > Settings(설정) > General TrustSec Settings(일반 TrustSec 설정)로 이동하고 Security Group Tag Numbering(보안 그룹 태그 번호 지정)에서 User Must Enter SGT Number Manually(사용 자가 수동으로 SGT 번호를 입력해야 함) 옵션을 선택합니다.

6단계. 아래로 스크롤하고 Submit(제출)을 클릭합니다.

참고: 모든 필수 SGT에 대해 이 단계를 반복합니다.

#### 권한 부여 정책

1단계. 왼쪽 상단 모서리에 있는 세 개의 라인 아이콘을 선택하고 Policy(정책) > Policy Sets(정책 집합)를 선택합니다.

2단계. 적절한 정책 집합을 선택합니다.

3단계. 정책 집합에서 Authorization Policy(권한 부여 정책)를 확장합니다.

| E Cisco ISE                               | Policy          | · Policy | Sets                                                |       | a.                             | 0     | pi - 0 |
|-------------------------------------------|-----------------|----------|-----------------------------------------------------|-------|--------------------------------|-------|--------|
| Policy Sets-+ Wired Access                |                 |          |                                                     | Reset | Reset Policyset Hitcourts      |       |        |
| Status Policy Set Name                    | Description Con | ditions  |                                                     |       | Allowed Protocols / Server Sec | pence | 1010   |
| Q Seat                                    |                 |          |                                                     |       |                                |       |        |
| Wined Access                              |                 |          | DEVICE Owners Type EQUALS All Device TypesHSwitches |       | Default Network Access         | ÷.    |        |
|                                           |                 |          | Radius NAS-Part-Type EQUALS Ethernet                |       |                                |       |        |
| > Authentication Policy (2)               |                 |          |                                                     |       |                                |       |        |
| 3 Authorization Policy - Local Exceptions |                 |          |                                                     |       |                                |       |        |
| > Authorization Policy - Global Exception |                 |          |                                                     |       |                                |       |        |
| > Authorization Policy (1)                |                 |          |                                                     |       |                                |       |        |

**4단계.** 다음 중 하나를 클릭합니다. 💛 버튼을 클릭하여 권한 부여 **정책을 생성합니다.** 

| <ul> <li>Authorization Policy (1)</li> </ul> |            |          |                 |      |         |
|----------------------------------------------|------------|----------|-----------------|------|---------|
|                                              |            | Results  |                 |      |         |
| Status Rule Name                             | Conditions | Profiles | Security Groups | Hits | Actions |

5단계. 필수 규칙 이름, 조건 및 프로파일을 정의하고 Security Groups(보안 그룹) 아래의 드롭다운 목록에서 적절한 SGT를 선택합니다.

|                  |            | Results        |                             |              |
|------------------|------------|----------------|-----------------------------|--------------|
| Status Rule Name | Conditions | Profiles       | Security Groups             | Hits Actions |
| Q Search         |            |                |                             |              |
| Dette-Pallay     | E          | ParmitAccess x | v + Ousser1_Endpoints @ v - | • •          |

6단계. Save를 클릭합니다.

#### ISE 어그리게이션 노드에서 ERS 활성화(선택 사항)

외부 RESTful API 서비스(ERS)는 WSA에서 그룹 정보를 쿼리할 수 있는 API입니다. ERS 서비스 는 ISE에서 기본적으로 비활성화되어 있습니다. 활성화된 클라이언트는 ISE 노드에서 ERS 관리자 그룹의 멤버로 인증될 경우 API를 **쿼리할** 수 있습니다. ISE에서 서비스를 활성화하고 올바른 그룹 에 계정을 추가하려면 다음 단계를 수행합니다.

**1단계.** 왼쪽 상단에 있는 세 개의 라인 아이콘을 선택하고 Administration(관리) > System(**시스템) >** Settings(설정)에서 **선택합니다**.

**2단계.** 왼쪽 창에서 ERS Settings(ERS **설정)를 클릭합니다.** 

| E Cisco i                        | SE        |                                         | A                                                               | dministration • S                                             | ystem           |                                         |                  | 0,           | 0 🖓      |
|----------------------------------|-----------|-----------------------------------------|-----------------------------------------------------------------|---------------------------------------------------------------|-----------------|-----------------------------------------|------------------|--------------|----------|
| Deployment                       | Licensing | Certificates                            | Logging                                                         | Maintenance                                                   | Upgrade         | Health Checks                           | Backup & Restore | Admin Access | Settings |
| Client Provisioning<br>FIPS Mode | ĺ         | ERS S                                   | Settings                                                        |                                                               |                 |                                         |                  |              |          |
| Alarm Settings                   |           | ✓ Genera                                | a .                                                             |                                                               |                 |                                         |                  |              |          |
| Posture                          |           | External RE<br>The ERS so<br>An ISE Add | STM Services (D<br>rivice is disabled t<br>rivistrator with the | IS) is a REST API based<br>ly default.<br>"ERS-Admin" or "ERS | on HTTPS over p | rt 9060.<br>assignment is required to c | use the API.     |              |          |
| Profiling                        |           | For more in<br>https://10.5             | 0 50 125 9000/em                                                | visit the ERS SDK page<br>/sdk                                | at:             |                                         |                  |              |          |
| Protocols                        | >         |                                         |                                                                 |                                                               |                 |                                         |                  |              |          |
| Endpoint Scripts                 | >         | ✓ ERS Se                                | stting for Adr                                                  | ninistration Node                                             | ,               |                                         |                  |              |          |
| Ртоку                            |           | O Enable                                | Dis forleastWill                                                |                                                               |                 |                                         |                  |              |          |
| SMTP Server                      |           | O Deader                                | DIS                                                             |                                                               |                 |                                         |                  |              |          |
| System Time                      |           |                                         |                                                                 |                                                               |                 |                                         |                  |              |          |
| ERS Settings                     | _         | ✓ CSRF (                                | Check                                                           |                                                               |                 |                                         |                  |              |          |

3단계. Enable ERS for Read/Write(읽기/쓰기에 ERS 활성화) 옵션을 선택합니다.

4단계. Save(저장)를 클릭하고 OK(확인)를 클릭합니다.

#### ESR 관리 그룹에 사용자 추가(선택 사항)

1단계. 왼쪽 상단에 있는 세 개의 회선 아이콘을 선택하고 Administration(관리) > System(시스템) > Admin Access(관리자 액세스)를 선택합니다

2단계. 왼쪽 창에서 Administrators(관리자)를 확장하고 Admin Users(사용자 관리)를 클릭합니다.

3단계. +Add를 클릭하고 드롭다운에서 Admin User를 선택합니다.

| ≡ Cisco IS     | SE        |              | A               | dministration • S | ystem           |               |            |               | - Q         | 0 2       | 0 |
|----------------|-----------|--------------|-----------------|-------------------|-----------------|---------------|------------|---------------|-------------|-----------|---|
| Deployment     | Licensing | Certificates | Logging         | Maintenance       | Upgrade         | Health Checks | Backup & R | estore A      | dmin Access | Setting   | s |
| Authentication |           | Admir        | nistrator       | s                 |                 |               |            |               |             |           |   |
| Authorization  | >         |              |                 |                   |                 |               |            |               | Selected (  | Total 1 🕄 | ٠ |
| Administrators | ~         | 0 Edit -     | - Add 🛛 🛞 C     | hange Status      | Delete D D      | uplicate      |            |               |             |           | V |
| Admin Users    |           | -            |                 |                   |                 |               |            | -             |             |           |   |
| Admin Groups   |           |              | Create an Admir | n User            | Description     | First Name    | Last Name  | Email Address | Admin Gr    | roups     |   |
|                |           |              | Select from Net | work Access Users | > Default Admir | User          |            |               | Super Adv   | nin       |   |
| Settings       | >         |              |                 |                   |                 |               |            |               |             |           |   |

4단계. 해당 필드에 사용자 이름과 비밀번호를 입력합니다.

| I Cisco ISE    |          |                              | Adr         | ninistration • S | ystem     |                         |                  | Q            | 0 23 4   |
|----------------|----------|------------------------------|-------------|------------------|-----------|-------------------------|------------------|--------------|----------|
| Deployment Li  | icensing | Certificates Log             | aina        | Maintenance      | Upgrade   | Health Checks           | Backup & Restore | Admin Access | Settings |
| Authentication |          | Administrators List 3        | 54          |                  |           |                         |                  |              |          |
| Authorization  | )        | ✓ Admin User                 |             |                  |           |                         |                  |              |          |
| Administrators | ~        | "Name with                   |             |                  |           |                         |                  |              |          |
| Admin Users    |          |                              |             |                  |           |                         |                  |              |          |
| Admin Groups   |          | Etatus 🔄 Enal                | ied 🛩       |                  |           |                         |                  |              |          |
|                |          | Erral                        |             |                  | D Include | system alarms in emails |                  |              |          |
| Settings       | >        | Internet III (0)             |             |                  | _         |                         |                  |              |          |
|                |          | Brat Only                    |             |                  |           |                         |                  |              |          |
|                |          | inactive account ne          | er disabled | 0                |           |                         |                  |              |          |
|                |          |                              |             |                  |           |                         |                  |              |          |
|                |          | <ul> <li>Password</li> </ul> |             |                  |           |                         |                  |              |          |
|                |          | * Password                   |             |                  | G         | )                       |                  |              |          |
|                |          | * Ro-Enter Passed            |             |                  |           | )                       |                  |              |          |
|                |          |                              |             |                  |           |                         |                  |              |          |

5단계. Admin Groups(관리자 그룹) 필드에서 드롭다운을 사용하여 ERS Admin(ERS 관리자)을 선택합니다.

| ≡ Cisco        | SE        |                                      | A                   | dministration • Sy | ystem   |               |                  | Q,           | o ⊊a e   |
|----------------|-----------|--------------------------------------|---------------------|--------------------|---------|---------------|------------------|--------------|----------|
| Deployment     | Licensing | Certificates                         | Logging             | Maintenance        | Upgrade | Health Checks | Backup & Restore | Admin Access | Settings |
| Authentication |           | First Name                           |                     |                    |         |               |                  |              |          |
| Authorization  | >         | Last Name                            |                     |                    |         |               |                  |              |          |
| Administrators | ~         |                                      |                     |                    |         |               |                  |              |          |
| Admin Users    |           | V Account                            | Octions             |                    |         |               |                  |              |          |
| Admin Groups   |           | Description                          |                     |                    |         |               | *                |              |          |
| Settings       | >         |                                      |                     |                    |         |               |                  |              |          |
|                |           | <ul> <li>Admin</li> <li>∃</li> </ul> | Groups<br>ERS Admin |                    | × +     |               |                  |              |          |
|                |           |                                      |                     |                    |         |               |                  | Save         | Reset    |

6단계. Save를 클릭합니다.

## 보안 웹 어플라이언스 컨피그레이션

#### 루트 인증서

통합 설계에서 내부 인증 기관을 WSA와 ISE 간 연결에 대한 트러스트 루트로 사용하는 경우 이 루 트 인증서를 두 어플라이언스 모두에 설치해야 합니다.

1단계. Network(네트워크) > Certificate Management(인증서 관리)로 이동하고 Manage Trusted Root Certificates(신뢰할 수 있는 루트 인증서 관리)를 클릭하여 CA 인증서를 추가합니다.

|   | 🛃 Cisco Sec                                                                                                    | ure Web Appliance            |                                                            |                                                        | Secure Web Appliance is ge | tting a new look. Try it        |
|---|----------------------------------------------------------------------------------------------------|------------------------------|------------------------------------------------------------|--------------------------------------------------------|----------------------------|---------------------------------|
|   | 100v 🖓                                                                                                    |                              |                                                            |                                                        |                            |                                 |
|   | Reporting                                                                                                    | Web Security Manager         | Security Services                                          | Network                                                | System Administration      |                                 |
|   |                                                                                                    |                              |                                                            |                                                        |                            |                                 |
| ( | Certificate M                                                                                                    | anagement                    |                                                            |                                                        |                            |                                 |
|   | Appliance Certificat                                                                                                    | tes                          |                                                            |                                                        |                            |                                 |
|   | Add Certificate                                                                                                    |                              |                                                            |                                                        |                            |                                 |
|   | Certificate Co                                                                                                    | ommon Name Issued            | By Domains                                                 | Status Time I                                          | Remaining Expiratio        | n Date Delete                   |
|   |                                                                                                    |                              |                                                            |                                                        |                            |                                 |
|   |                                                                                                    |                              |                                                            |                                                        |                            |                                 |
|   | Weak Signature Us                                                                                                    | age Settings                 |                                                            |                                                        |                            |                                 |
|   | Re                                                                                                    | strict Weak Signature Usage: | Disabled                                                   |                                                        |                            |                                 |
|   |                                                                                                    |                              |                                                            |                                                        |                            | Edit Settings                   |
|   |                                                                                                    |                              |                                                            |                                                        |                            |                                 |
|   | Certificate FQDN V                                                                                                    | alidation Settings           |                                                            |                                                        |                            |                                 |
|   | Certif                                                                                                    | icate FQDN Validation Usage: | Disabled                                                   |                                                        |                            |                                 |
|   |                                                                                                    |                              |                                                            |                                                        |                            | Edit Settings                   |
|   | Contract Contract                                                                                                    |                              |                                                            |                                                        |                            |                                 |
|   | Certificate Lists                                                                                                    |                              |                                                            |                                                        |                            |                                 |
|   | Updates                                                                                                    |                              | Loss III for                                               |                                                        | Comput Manian              | No. Index                       |
|   | File type<br>Cress Tracked Bask Co                                                                                                    | and the state in the state   | Cast Operate                                               | 6.33.47.3633                                           | Current Version            | New Opparte                     |
|   | Caso Castilicata Noc                                                                                                    | ked tist                     | Success - Wed May 11                                       | 31-54-56 2022                                          | 1.3                        | Not Available                   |
|   | No undates in process                                                                                                    | 46, USA                      | Southers - men may 11                                      | CETTING EVER                                           | 1.7                        | Index and the second            |
|   | , in the second second s |                              |                                                            |                                                        |                            |                                 |
|   | Certificate Hana                                                                                                    | gement                       |                                                            |                                                        |                            |                                 |
|   |                                                                                                    | must Root Certificates:      | 244 certificates in Cisco tr<br>1 custom certificates adde | used root certificate is<br>id to trusted root certifi | fcate list                 |                                 |
|   |                                                                                                    |                              |                                                            |                                                        | Marrie To                  | and the set of the first sector |

2단계. Import(가져오기)를 클릭합니다.

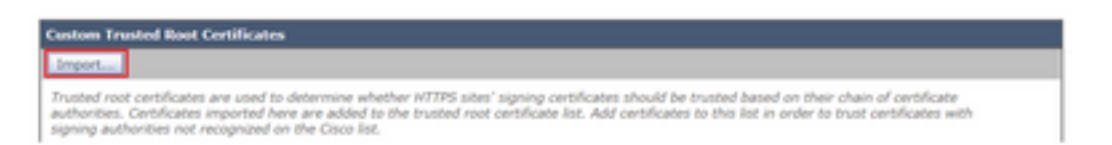

**3단계.** Choose **File(파일 선택)**을 클릭하여 생성된 루트 CA를 찾은 다음 Submit(제출)을 **클릭합니** 다.

**4단계.** Submit을 다시 클릭합니다.

5단계. 오른쪽 상단 모서리에서 Commit Changes(변경 사항 커밋)를 클릭합니다.

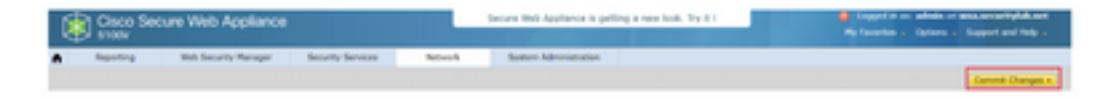

6단계. Commit Changes(변경 사항 커밋)를 다시 클릭합니다.

### pxGrid 인증서

WSA에서는 pxGrid에서 사용할 키 쌍 및 인증서 생성이 ISE 서비스 컨피그레이션의 일부로 완료됩니다.

1단계. Network(네트워크) > Identity Service Engine으로 이동합니다.

2단계. Enable and Edit Settings(설정 활성화 및 편집)를 클릭합니다.

**3단계.** Choose File(**파일 선택)**을 클릭하여 생성된 루트 CA를 찾고 Upload File(파일 업로드)**을 클** 릭합니다.

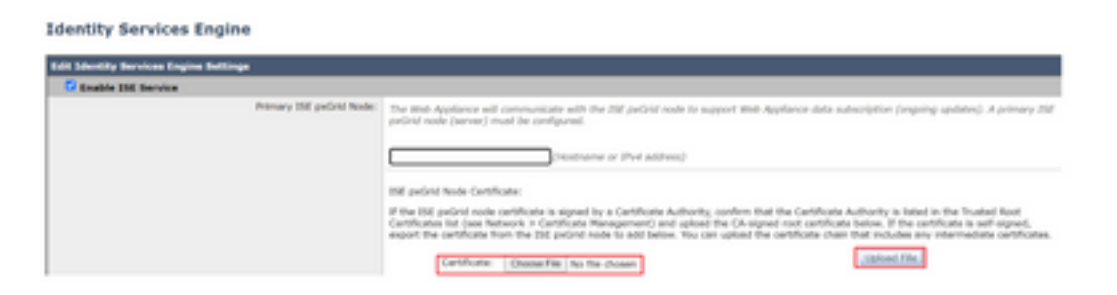

**참고:** 일반적인 컨피그레이션 오류는 이 섹션에서 ISE pxGrid 인증서를 업로드하는 것입니다. 루트 CA 인증서는 ISE pxGrid Node Certificate 필드에 업로드해야 합니다.

4단계. Web Appliance Client Certificate(웹 어플라이언스 클라이언트 인증서) 섹션에서 Use Generated Certificate and Key(생성된 인증서 및 키 사용)를 선택합니다.

| Web Appliance Client Certificate: | For secure communication to the ISE period node() | in between the Web Appliance i<br>() configured above. | and the ISE particle servers, provide a cl | ent certificate. This may need to be a |
|-----------------------------------|---------------------------------------------------|--------------------------------------------------------|--------------------------------------------|----------------------------------------|
|                                   | O Use Uploaded Cert                               | tficate and Key                                        |                                            |                                        |
|                                   | Certificate:                                      | Choose File No file chosen                             | Opland Film                                |                                        |
|                                   | Key                                               | Choose File No file chosen                             |                                            |                                        |
|                                   |                                                   | Key is Encrypted                                       |                                            |                                        |
|                                   |                                                   | No cartificate has been upload                         | led.                                       |                                        |
|                                   | • Use Generated Co                                | ertificate and Key                                     | Generate New Certificate and Key           |                                        |

5단계. Generate New Certificate and Key(새 인증서 및 키 생성) 버튼을 클릭하고 필수 인증서 필드 를 완료합니다.

| Generate Certificate an     | d Key                                                                      | $\boxtimes$ |
|-----------------------------|----------------------------------------------------------------------------|-------------|
| Common Name:                |                                                                            |             |
| Organization:               |                                                                            |             |
| Organizational Unit:        |                                                                            |             |
| Country:                    |                                                                            |             |
| Duration before expiration: | months                                                                     |             |
| Basic Constraints:          | <ul> <li>Set X509v3 Basic Constraints<br/>Extension to Critical</li> </ul> |             |
| Generate Cancel             |                                                                            |             |

6단계. Download Certificate Signing Request(인증서 서명 요청 다운로드)를 클릭합니다.

**참고:** ISE 컨피그레이션에 변경 사항을 **커밋하려면 Submit**(제출) 버튼을 선택하는 것이 좋습 니다. 변경 사항이 제출되기 전에 세션이 시간 초과될 경우, CSR이 다운로드되었더라도 생성 된 키와 인증서가 손실될 수 있습니다.

7단계. CA로 CSR에 서명한 후 Choose File(파일 선택)을 클릭하여 인증서를 찾습니다.

| Web Appliance Client Certificate: | For secure communication between the Web Appliance and the ISE pxGrid servers, provide a client certificate. This may need to be uploaded to the ISE pxGrid node(s) configured above.                                              |
|-----------------------------------|----------------------------------------------------------------------------------------------------|
|                                   | O Use Uploaded Certificate and Key                                                                                                    |
|                                   | Certificate: Choose File No file chosen Upload Files                                                                                                    |
|                                   | Key1 Choose File No file chosen                                                                                                    |
|                                   | Kity is Encrypted                                                                                                    |
|                                   | No certificate has been uploaded.                                                                                                    |
|                                   | Use Generated Certificate and Key     Generate New Certificate and Key                                                                                                    |
|                                   | Common name: wsa.security/ab.net                                                                                                    |
|                                   | Organizational Unit: Security                                                                                                    |
|                                   | Country: SE                                                                                                    |
|                                   | Expiration Date: May 10 19:19:26 2024 GMT                                                                                                    |
|                                   | Basic Constraints: Not Critical                                                                                                    |
|                                   | Download Certificate   Download Certificate Signing Request                                                                                                    |
|                                   | Signed Certificate:                                                                                                    |
|                                   | To use a signed certificate, first download a certificate signing request using<br>the link above. Submit the request to a certificate authority, and when you<br>receive the signed certificate, upload it using the field below. |
|                                   | Certificate: Choose File No file chosen Uploed File.                                                                                                    |
|                                   |                                                                                                    |

8단계. 파일 업로드를 클릭합니다.

9**단계. 제출** 및 커밋

Secure Web Appliance에서 SXP 및 ERS 활성화

1단계. SXP와 ERS 모두의 Enable(활성화) 버튼을 클릭합니다.

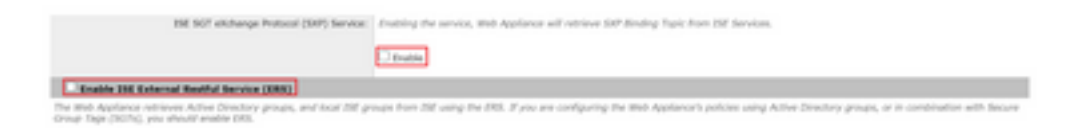

2단계. ERS Administrator Credentials(ERS 관리자 자격 증명) 필드에 ISE에 구성된 사용자 정보를 입력합니다.

**3단계.** 이전에 구성한 정보를 **상속하려면 ISE pxGrid 노드와 동일한 서버** 이름의 확인란을 선택합 니다. 그렇지 않은 경우 필요한 정보를 입력합니다.

| Enable ISE External Restful Service (ERS) |                                     |                         |                                |
|-------------------------------------------|-------------------------------------|-------------------------|--------------------------------|
|                                           | ERS Administrator Credentials       |                         |                                |
|                                           | Username:                           | WSA                     |                                |
|                                           | Password:                           | •••••                   |                                |
|                                           | ERS Servers                         |                         |                                |
|                                           | Server name same as ISE pxGrid Node |                         |                                |
|                                           | Primary:                            | ise-agg.securitylab.net | (Hostname or IPv4 address)     |
|                                           | Secondary (Optional):               |                         | (Hostname or IPv4 address)     |
|                                           | Port:                               | 9060 (Enter the port re | mber specified for ERS in ISE) |

4단계. 제출 및 커밋

식별 프로필

WSA 정책에서 보안 그룹 태그 또는 ISE 그룹 정보를 사용하려면 먼저 사용자를 투명하게 식별하기 위한 수단으로 ISE를 활용하는 식별 프로필을 생성해야 합니다.

1단계. Web Security Manager > Authentication > Identification Profiles로 이동합니다.

2단계. Add Identification Profile(식별 프로필 추가)을 클릭합니다.

3단계. 이름과 내용(선택적)을 입력합니다.

**4단계.** Identification **and Authentication(식별 및 인증) 섹션**에서 드롭다운을 사용하여 Transparently identify users with ISE(ISE로 **투명하게 사용자 식별)를 선택합니다**.

**Identification Profiles: Add Profile** 

| Enable Identification Profile                              |                                                                                                    |  |  |
|------------------------------------------------------------|----------------------------------------------------------------------------------------------------|--|--|
| Name: 🕐                                                    | ISE Profile<br>(e.g. my IT Profile)                                                                                                    |  |  |
| Description:                                               | Identification profile for ESE Integration.                                                                                                    |  |  |
|                                                            | (Maximum allowed characters 256)                                                                                                    |  |  |
| Insert Above:                                              | 2 (Globel Profile) ¥                                                                                                    |  |  |
|                                                            |                                                                                                    |  |  |
| Identification Hethod                                      |                                                                                                    |  |  |
| Identification and Authentication: 🕐                       | Transparently identify users with ISE                                                                                                    |  |  |
| Fallback to Authentication Realm or Guest<br>Privileges: 2 | If user information is not available from the Identity Services Engine:                                                                                                    |  |  |
|                                                            | Support Guest Privileges V                                                                                                    |  |  |
|                                                            | Authorization of specific users and groups is defined in subsequent policy layers<br>(see Web Security Manager > Decryption Policies, Routing Policies and Access Policies). |  |  |
| berahio Definition                                         |                                                                                                    |  |  |
| hardbin in defined he are combination of the f             | allowing antique. All collegia must be must for the policy in take affect                                                                                                    |  |  |
| serang is denied by any combination of the it              | onowing opeons. An oncena music be met for one poincy to take effect.                                                                                                    |  |  |
| Define Members by Subnet:                                  | (examples: 10.1.1.0, 10.1.1.0/24, 10.1.1.1-10, 2001:420:80:1::5, 2000:408::1-2000:408::10)                                                                                   |  |  |
| Define Members by Protocol:                                | MITR/HITPS                                                                                                    |  |  |
|                                                            |                                                                                                    |  |  |

5**단계. 제출** 및 커밋

SGT 기반 암호 해독 정책

1단계. Web Security Manager > Web Policies > Decryption Policies로 이동합니다.

2단계. Add Policy(정책 추가)를 클릭합니다.

3단계. 이름과 내용(선택적)을 입력합니다.

4단계. Identification Profiles and Users(식별 프로필 및 사용자) 섹션에서 드롭다운을 사용하여 Select One or More Identification Profiles(하나 이상의 식별 프로필 선택)를 선택합니다.

5단계. Identification Profiles(식별 프로필) 섹션에서 드롭다운을 사용하여 ISE 식별 프로필의 이름 을 선택합니다.

6단계. Authorized Users and Groups(인증된 사용자 및 그룹) 섹션에서 Selected Groups and Users(선택된 그룹 및 사용자)를 선택합니다.

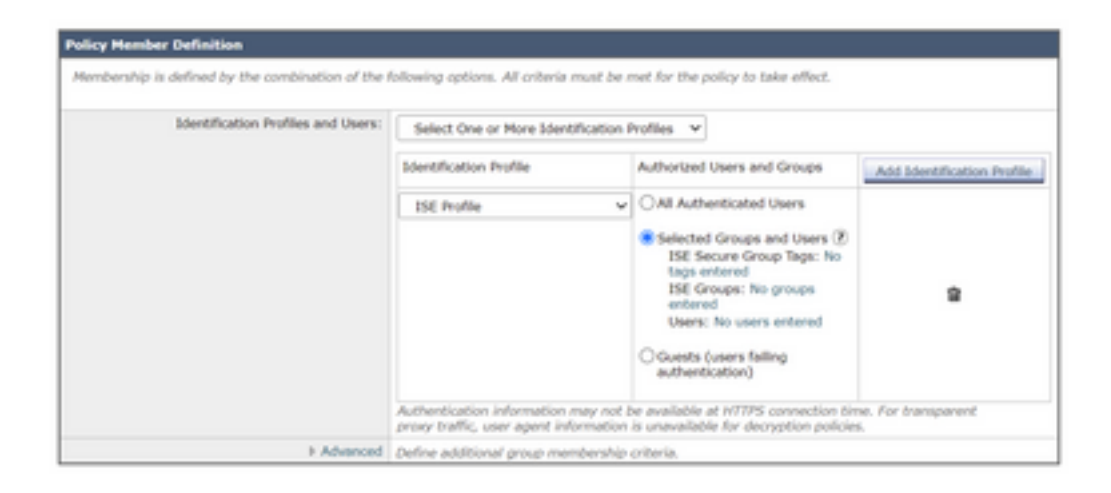

7단계. ISE Secure Group Tags 옆의 하이퍼링크를 클릭합니다.

8단계. Secure Group Tag Search(Secure Group Tag 검색) 섹션에서 원하는 SGT 오른쪽에 있는 확인란을 선택하고 Add(추가)를 클릭합니다.

| Secure Group Tag Name | SGT Number | SGT Description                     | Delete |
|-----------------------|------------|-------------------------------------|--------|
| uster1_Endpoints      | 111        | Endpoints residing in ISE Cluster-1 | Al     |

| Enter any text to search for a Sec<br>Add button to add to this policy. | ture Group Tag name, number, or d | lescription. Select one or more Secure Group Tags from th | e list and use the |
|-------------------------------------------------------------------------|-----------------------------------|-----------------------------------------------------------|--------------------|
| learch                                                                  | х                                 |                                                           |                    |
| 0 Secure Group Tag(s) select                                            | nd for Add                        |                                                           |                    |
| Secure Group Tag Name                                                   | SGT Number                        | SGT Description                                           | Select             |
| Production_Servers                                                      | 15                                | Production Servers Security Group                         | 0                  |
| Point of Sale Systems                                                   | 10                                | Point of Sale Security Group                              | 0                  |
| Test Servers                                                            | 13                                | Test Servers Security Group                               | 0                  |
| Development Servers                                                     | 12                                | Development Servers Security Group                        | 0                  |
| evop                                                                    | 15                                | 8YCO Security Group                                       | 0                  |
| PCI_Servers                                                             | 14                                | PCI Servers Security Group                                | 0                  |
| Guesta                                                                  | 6                                 | Guest Security Group                                      | 0                  |
| ANY                                                                     | 65535                             | Any Security Group                                        | 0                  |
| Unknown                                                                 | 0                                 | Unknown Security Group                                    | 0                  |
| Network_Services                                                        | 3                                 | Network Services Security Group                           | 0                  |
| TrustSec Devices                                                        | 2                                 | TrustSec Devices Security Group                           | 0                  |
| Cluster1_Endpoints                                                      | 191                               | Endpoints residing in ISE Cluster-1                       |                    |
| Employees                                                               | 4                                 | Employee Security Group                                   |                    |

9단계. Done(완료)을 클릭하여 돌아갑니다.

10단계. 제출 및 커밋

스위치 구성

```
aaa group server radius ISE
server name ise01-cl1
server name ise02-cl1
ip radius source-interface Vlan50
aaa authentication dot1x default group ISE
aaa authorization network ISE group ISE
aaa accounting update newinfo periodic 2440
aaa accounting dot1x default start-stop group ISE
aaa server radius dynamic-author
client 10.50.50.120 server-key Cisco123
client 10.50.50.121 server-key Cisco123
auth-type any
radius server ise01-cl1
address ipv4 10.50.50.121 auth-port 1812 acct-port 1813
pac key Ciscol23
radius server ise02-cl1
address ipv4 10.50.50.120 auth-port 1812 acct-port 1813
pac key Cisco123
```

```
cts credentials id SW1 password Ciscol23 (This is configured in Privileged EXEC Mode)
cts role-based enforcement
```

```
cts authorization list cts-list
```

aaa authorization network cts-list group ISE

다음을 확인합니다.

ISE에서 엔드포인트로의 SGT 할당

트러스트섹(TrustSec)

인증 및 권한 부여가 성공한 후 SGT가 할당된 ISE 클러스터 1의 엔드포인트를 볼 수 있습니다.

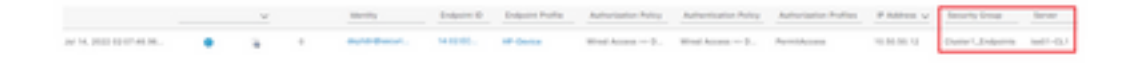

인증 및 권한 부여가 성공한 후 SGT가 할당된 ISE 클러스터 2의 엔드포인트를 볼 수 있습니다.

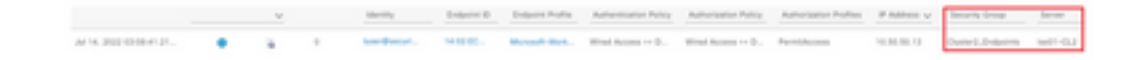

#### SXP 매핑

aaa new-model

클러스터 ISE 노드와 ISE 어그리게이션 노드 간에 SXP 통신이 활성화되므로 ISE 어그리게이션에 서 SXP를 통해 이러한 SGT-IP 매핑을 학습합니다.

| E Olece (SE         |                   | Work Center                           | s • TrustSec |                         |           | A Deservice |               |
|---------------------|-------------------|---------------------------------------|--------------|-------------------------|-----------|-------------|---------------|
| Overview Components | Trustlec Policy P | No 90 AD                              | Toutrestoot  | Reports Settings        |           |             |               |
| SIP Series          | All SXP Ma        | pings •                               |              |                         |           |             | 1) to the bas |
|                     | Chattan And State | Solution filter . Manage Stiff Donate | trace in     | and then                | Longer Re |             | View V B      |
|                     | 10.00.00.0.07     | Further, Jacob (1993)                 |              | 10.00.00.121.10.00.00.0 | 147       | area.       | 1+ 122        |
|                     | 10.00.00.002      | Turbs, Jacob (1993)                   |              | 10.00.00.00.00.00.00.0  | 5.0       | 0494.0      | 144-400       |
|                     | 10.00.00.10.00    | Durier ("Extension (****8087)         |              | 10.00.00.121.10.00.00.0 | 544       | darbuck.    | 144 400       |

다른 ISE 클러스터의 이러한 SXP 매핑은 ISE 어그리게이션 노드를 통해 pxGrid를 통해 WSA로 전 송됩니다.

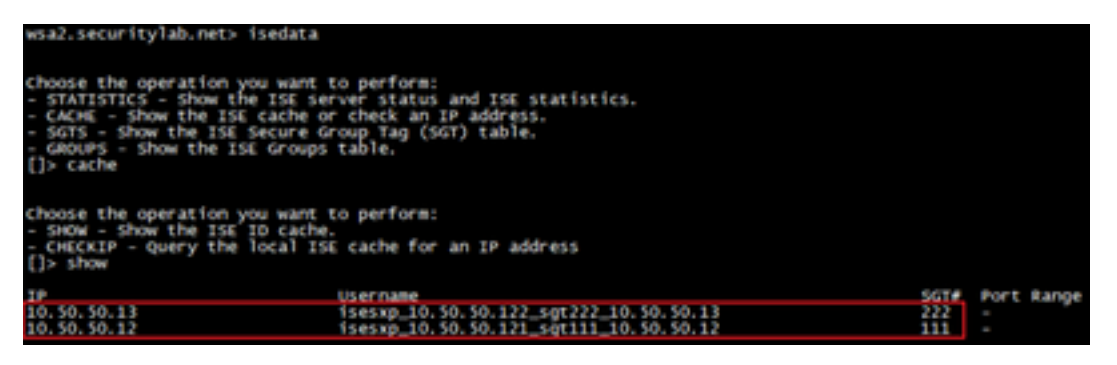

SGT 기반 정책 시행

여기에서 서로 다른 엔드포인트가 해당 정책과 일치하고 트래픽이 SGT를 기반으로 차단됨을 확인 할 수 있습니다.

ISE 클러스터 1에 속하는 엔드포인트

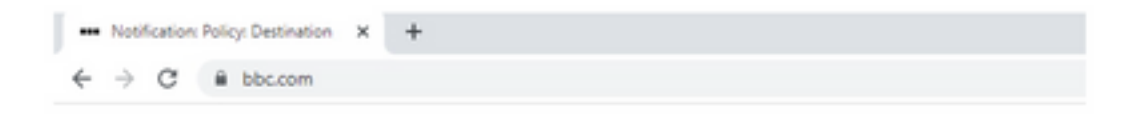

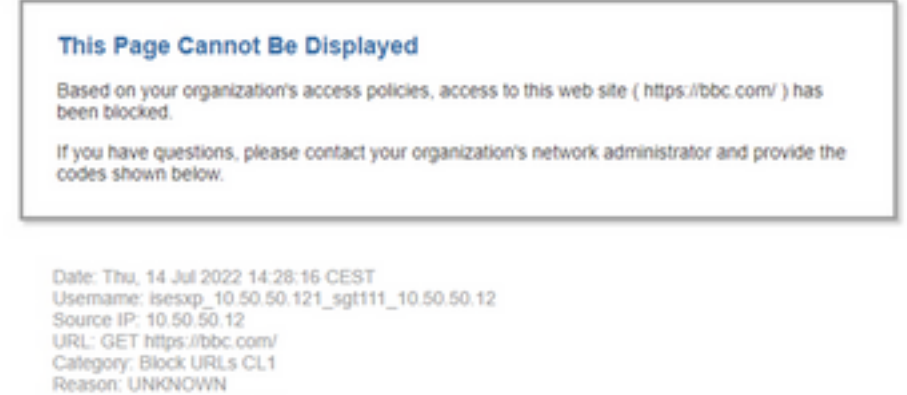

Notification: BLOCK\_DEST

| Results                 |                                                                                                    |                     |                |           |                                                                              |
|-------------------------|----------------------------------------------------------------------------------------------------|---------------------|----------------|-----------|------------------------------------------------------------------------------|
|                         |                                                                                                    |                     |                |           | Items Displayed 50 🐨                                                         |
| Displaying 1 - 50 of 13 | 7 items.                                                                                                    |                     |                |           | < Previous   1   2   3   Next +                                              |
| Time (GHT +02:00) +     | Website (munt)                                                                                                    | Display All Details | Disposition    | Bandwidth | User / Client IP                                                             |
| 54 34 2022 54 28 57     | Masu//bio.com/d43/faviorn.ico<br>content invel<br>os.contexton biok URLs CL1<br>contentation bio<br>contexto biologi 158_Cluster<br>Malware Analytics File Verdict: | 1", WBRS: No Score, | Block - URL CH | 08        | isesup_10.50.30.121_sgf111_10.50.30.12<br>(2dentified by 15f)<br>10.50.50.12 |

#### ISE 클러스터 2에 속하는 엔드포인트

| This P                                                                            | age Cannot Be Displayed                                                                                                    |
|-----------------------------------------------------------------------------------|----------------------------------------------------------------------------------------------------|
| Based or<br>( https://                                                            | h your organization's access policies, access to this web site<br>www.facebook.com/ ) has been blocked.                                                 |
| If you ha<br>codes st                                                             | ve questions, please contact your organization's network administrator and provide the<br>own below.                                                    |
| Date: Thi<br>Usernam<br>Source II<br>URL: GE<br>Category<br>Reason:<br>Notificati | I, 14 Jul 2022 14:23:58 CEST<br>e: isesxp_10.50.50.122_sgt222_10.50.50.13<br>7 https://www.facebook.com/<br>Block URLs CL2<br>UNKNOWN<br>in: BLOCK_DEST |

| Displaying 1 - 2 of 2 its | ma.                                                                                                    |                                   |                |           |                                                                             |
|---------------------------|----------------------------------------------------------------------------------------------------|-----------------------------------|----------------|-----------|-----------------------------------------------------------------------------|
| Time (GHT +02:00) =       | Website (count)                                                                                                    | Display All Details               | Disposition    | Bandwidth | User / Clent IP                                                             |
| 14 Jul 2022 14:23:58      | Maps //www.facebook.com/s12/favio<br>contrast from -<br>um. Categoria Book URLs CL2<br>Destination Brit<br>Destination Brit<br>Contrasts - Cetryptics Policy 1185_Ch<br>Malware Analytics File Verdict - | on.ico<br>ater2", WBKS: No Score, | Block - URL CH | 08        | isesup_10.50.30.122_spt222_10.50.50.13<br>(Destified by 150)<br>10.50.50.13 |

### 관련 정보

- <u>Web Security Appliance 및 Identity Service Engine 통합 설명서</u>
- TrustSec 인식 서비스를 위한 ISE와의 WSA 통합 구성
- <u>Cisco Identity Services Engine 관리자 가이드, 릴리스 3.1</u>
- <u>AsyncOS 14.5 for Cisco Secure Web Appliance 사용 설명서</u>